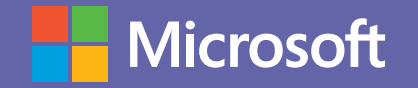

# Manual de uso de TEAMS para docentes.

Un nuevo estándar en colaboración para el ámbito educativo.

### Microsoft

# Introducción a Microsoft Teams

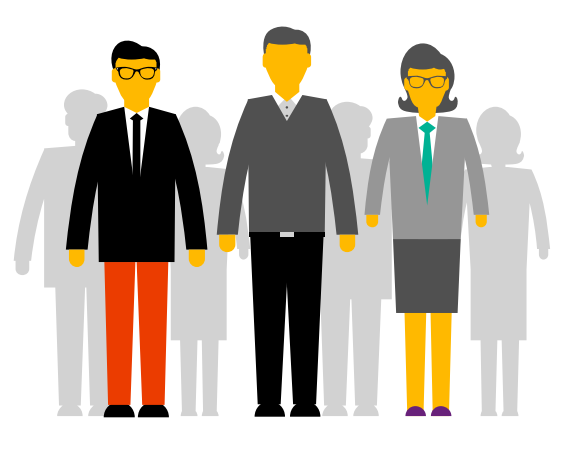

Microsoft Teams es la principal herramienta de colaboración de Office365. Es una solución que responde a distintas necesidades de los docentes y proporciona herramientas que optimizan la enseñanza y la comunicación con los alumnos. Teams es una plataforma que permite integrar conversaciones, reuniones, documentos y aplicaciones de forma sinérgica. El docente puede crear equipos de trabajo y aulas colaborativas con sus alumnos, compartir archivos, ofrecer clases online y comunicarse directamente con cualquier miembro de la institución de una manera fácil y rápida, ahorrando tiempo valioso que puede invertir en la enseñanza y la preparación de las clases.

#### ¿Qué puedes hacer con Microsoft Teams?

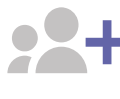

#### **\_\_\_** Crea salones de clases colaborativos

Haz participar a los estudiantes en conversaciones audiovisuales con contenido educativo enriquecido. Proporciona aprendizaje con una experiencia de administración de tareas personalizada basadas en OneNote Class Notebooks y aplicaciones integradas con Office365.

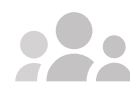

#### Reúnete en cualquier equipo

Trabaja en cualquier actividad de equipo o en proyectos, desde grupos extracurriculares de estudiantes hasta iniciativas de toda la escuela con personal y educadores.

#### Qué aprenderás en el manual:

- Cómo armar equipos para organizar reuniones, mantener conversaciones y compartir archivos.
- Cómo programar una clase.
- Cómo hacer seguimiento de la asistencia de los alumnos.
- Cómo compartir tu pantalla como soporte visual de tu clase.
- Cómo grabar una video clase.
- Opciones para comunicarte con los alumnos.
- Cómo compartir archivos, incluyendo tareas y cuestionarios.

#### Permanece siempre conectado

• Conéctate con otros a través de tus dispositivos, incluyendo dispositivos móviles y tablet. Chat uno a uno o en grupo con chat hilado y contextual. Mantente al día con tu equipo a través de reuniones por video y chat.

#### **Optimiza todas las comunicaciones**

Comparte información con el personal, los profesores y los líderes escolares, facilitando la colaboración interdepartamental en los equipos.

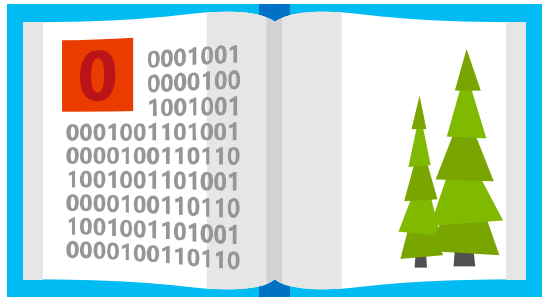

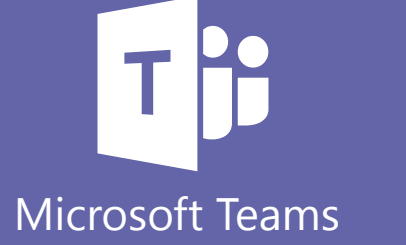

### **Microsoft**

## **Office 365 ProPlus**

¿Sabías que por formar parte de tu institución educativa cuentas con el beneficio de Office 365 ProPlus? Office 365 ProPlus incluye una versión completa de Office y aplicaciones como Word, Excel, PowerPoint, Outlook, Microsoft Teams, OneNote y más. Office 365 ProPlus es el servicio más utilizado por los usuarios y permite que los estudiantes y profesores puedan instalarlo hasta en cinco PCs o Macs y cinco tabletas, y acceder a las aplicaciones móviles en iPhone y teléfonos Android (las aplicaciones móviles de Office están incluidas en todos los teléfonos con sistema Windows).

Para descargar tu Office 365 Pro Plus, ingresa a tu correo institucional y en la página principal encontrarás el botón de descarga.

# ¡Comencemos!

Para comenzar, debes autenticarte ingresando con tu correo institucional en el Portal de Office **www.office.com** En el panel de inicio, al desplegar todas las aplicaciones, encontrarás Microsoft Teams y podrás seleccionar alguna de estas opciones.

Al hacer clic en Microsoft Teams se te abrirá automáticamente una nueva pestaña y tendrás la opción de descargar la aplicación o utilizarla vía web.

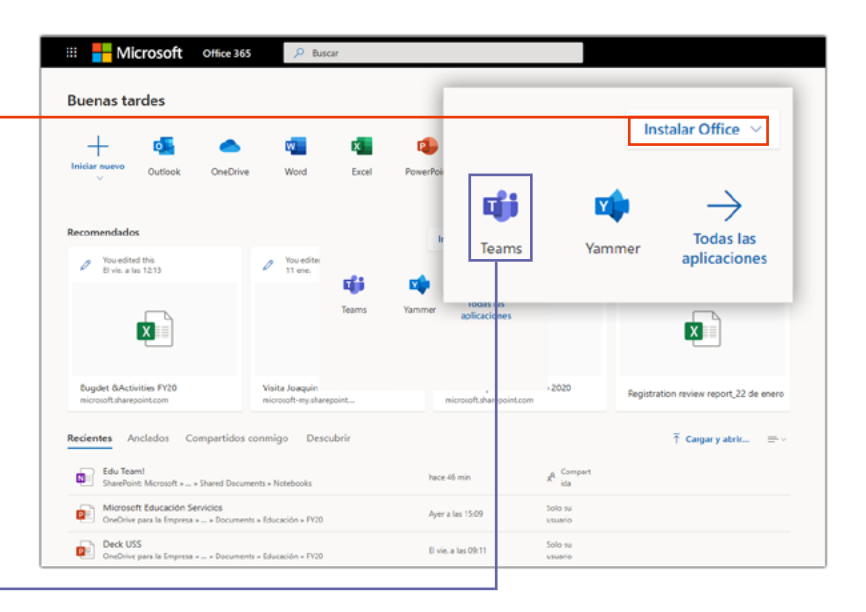

#### Descargar aplicación:

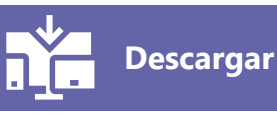

Te recomendamos descargar la aplicación a tu escritorio.

También podrás descargar la aplicación móvil de Microsoft Teams en Android/IOs. Y podrás mantener sincronizado tus grupos y mensajes tanto en la versión de escritorio como en la app móvil.

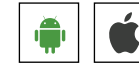

Ú

Para acceder a algunas funcionalidades básicas de Teams, descarga esta guía de inicio rápido. 🗸

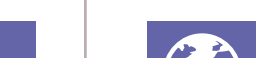

#### **Teams online**

Acceder vía web:

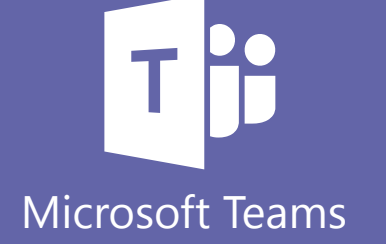

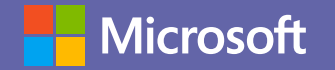

# Funcionalidades para docentes

## 1 Comienza con el chat.

Crea un pequeño chat de grupo con los que te comunicas o trabajas con regularidad.

## 2 Conéctate desde cualquier lugar.

Descarga las aplicaciones para escritorio y móvil de Microsoft Teams.

## 3 Ve a lo grande.

Crea equipos más grandes y luego clasifícalos con canales dedicados a temas específicos, proyectos y disciplinas.

## 4 Personaliza los canales.

Carga archivos en el canal adecuado y marca los archivos utilizados con frecuencia para hacer más fácil que todos los encuentren.

## 5 Agrega aplicaciones a canales.

Haz más en un único lugar mediante la integración de aplicaciones y servicios favoritos con chats y reuniones de equipo.

## 6 Consolida contenido.

Destaca el contenido importante mediante la función integrada de bloc de notas de OneNote.

## 7 Destaca recursos.

Marca sitios web visitados con frecuencia para que todos puedan acceder fácilmente a la información.

# 8 Eleva las conversaciones de correo electrónico.

Reenvía un correo electrónico a un canal de equipo para limpiar las bandejas de entrada y continuar la discusión en una conversación de chat.

## 9 Comparte contenido.

Inserta contenido enriquecido hacia Microsoft Teams para servicios como Trello, GitHub, Bing News o Twitter.

10

#### Ayuda a fomentar canales activos.

Utiliza una mención directa (@equipo) para notificar a los individuos o equipos completos acerca de información importante o para formular preguntas específicas.

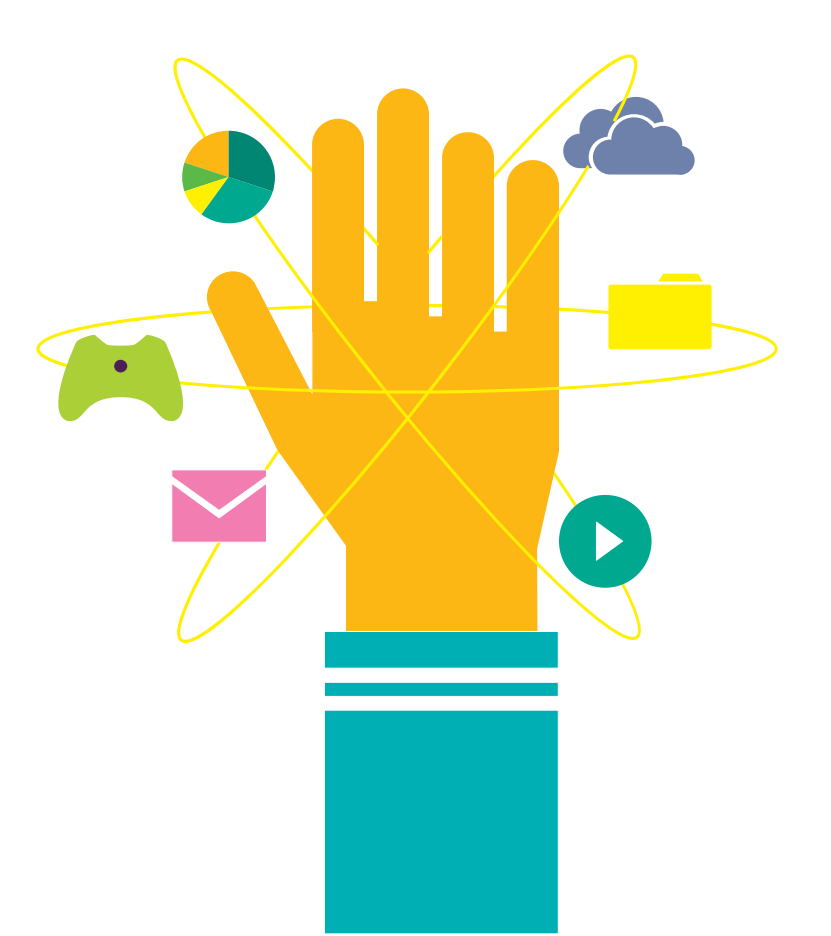

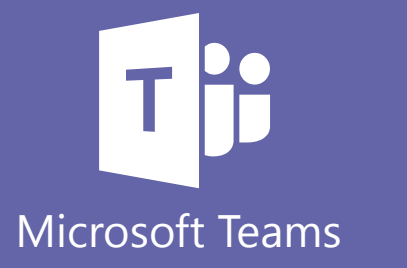

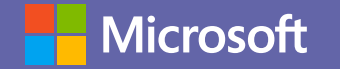

# Clases colaborativas y siempre disponibles

A través de Teams puedes armar clases en línea, compartir contenidos en vivo y archivos que queden en el registro del equipo, mantener conversaciones fluidas con los alumnos y hasta asignar y corregir tareas.

## 1 Programar la clase

En la pestaña Calendario, puedes seleccionar un día y horario para dictar una clase. Puedes brindar una breve descripción de los temas a tratar y crear el enlace para la clase en línea. Además, puedes invitar a los asistentes, que recibirán un correo para unirse a la clase.

Para saber cómo administrar reuniones y llamadas, puedes ver este tutorial.

Si lo que deseas es crear un evento en línea, puedes seguir estas instrucciones.

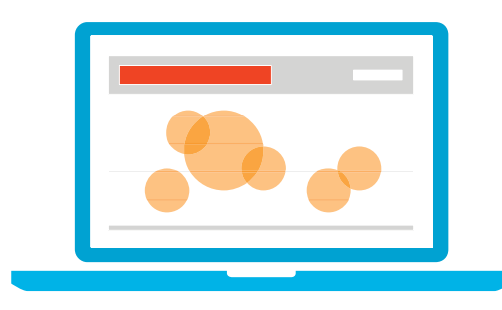

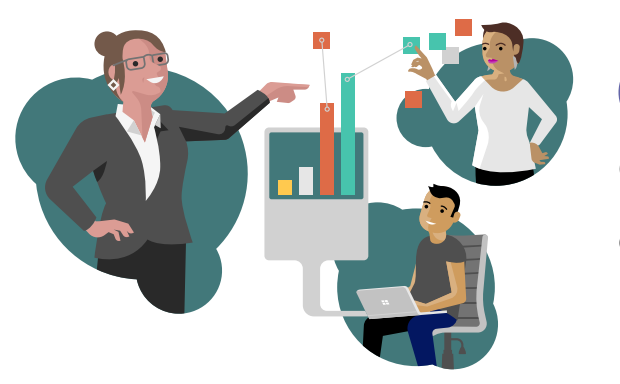

#### 2 Compartir contenido en línea

Como apoyo visual a la clase, puedes compartir contenido en línea mientras brindas tu clase online. Desde una presentación en PowerPoint, una planilla Excel, o tu escritorio completo, según lo que quieras mostrar. Incluso puedes "Compartir Pizarra" si lo que quieres es una clase colaborativa. Para ver cómo compartir contenido, puedes seguir **estas instrucciones** o **ver este video**.

## 3 Grabar la clase para que quede disponible

Puedes grabar la clase para que quede en los registros de Teams, de forma que tanto tú como los alumnos, puedan regresar a ella cuando lo necesiten. Incluso aquellos alumnos que no hayan podido asistir en vivo, pueden acceder al video y recibir los contenidos. Aquí puedes saber cómo **grabar la clase** y cómo **reproducirla o compartirla**.

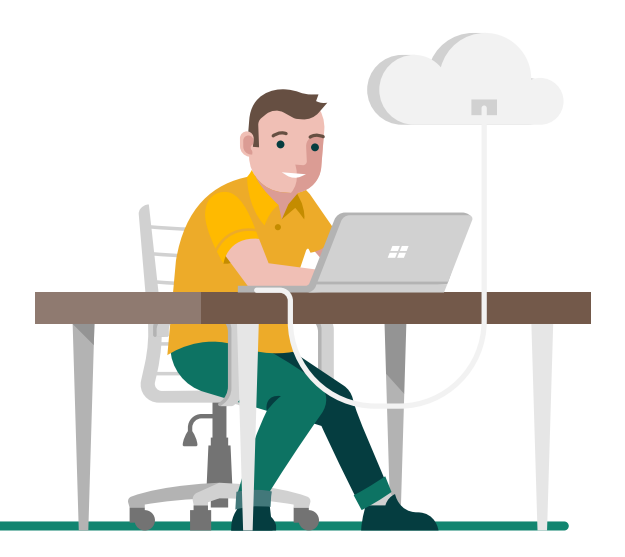

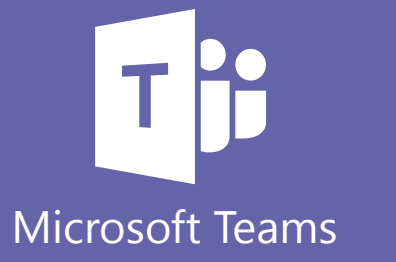

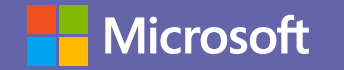

#### Compartir archivos

Puedes compartir archivos con tus alumnos via Teams, para que todos los tengan disponibles en cualquier momento. Para saber cómo hacerlo, sigue **estas instrucciones**.

5

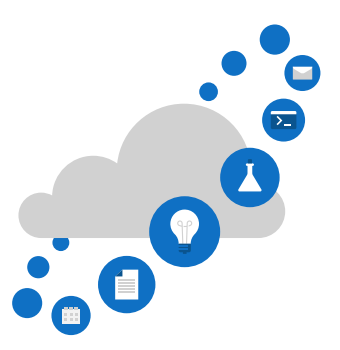

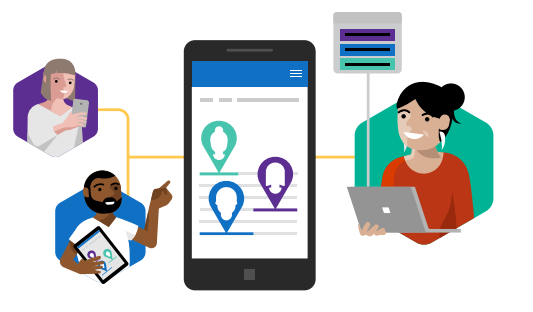

#### Mantenerse siempre comunicado

Con el chat, podrás mantener conversaciones privadas uno a uno o grupales que no aparezcan en el canal público del equipo. Asimismo, con las llamadas, podrás llamar o comprobar tu historial o el correo de voz.

Conoce más sobre la comunicación en Teams aquí.

## 6 Crear tareas y cuestionarios

A través de Teams, puedes crear tareas para compartir con tus alumnos, adjuntar materiales de referencia, programar una fecha de vencimiento y una hora de vencimiento, e incluso decidir si permitirás la entrega tardía. Además puedes revisar las tareas y evaluarlas. Todo desde la pestaña Tareas. Mira el paso a paso para crear tareas **aquí**.

Recuerda que puedes descargar la aplicación de Teams en tu celular para sincronizar todos tus dispositivos.

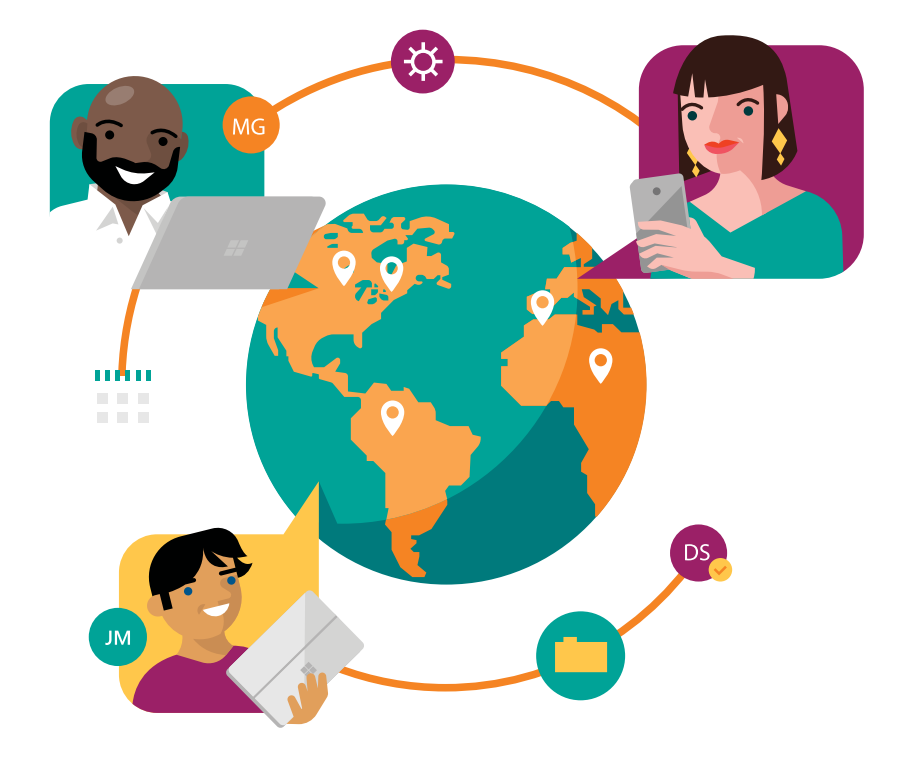

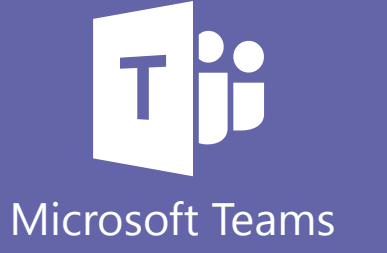